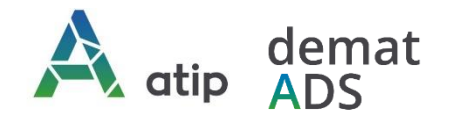

# Vos démarches en ligne Guide pratique d'accompagnement au dépôt en ligne des demandes d'autorisations d'urbanisme

Depuis le 1<sup>er</sup> janvier 2022, vous pouvez **saisir par voie électronique une commune\*** pour déposer votre **demande d'autorisation d'urbanisme** (Permis de construire, d'aménager et de démolir, déclaration préalable et certificat d'urbanisme\*\*) avec les mêmes garanties de réception et de prise en compte de votre dossier qu'un dépôt physique.

Pour réaliser vos démarches d'urbanisme de manière plus simple et plus rapide, la commune met à votre disposition un service en ligne sécurisé, gratuit et facilement accessible.

# Le dépôt en ligne, c'est...

- > Un service accessible à tout moment et où que vous soyez, dans le cadre d'une démarche simplifiée.
- Un gain de temps et d'argent : plus besoin de vous déplacer en mairie pour déposer votre dossier ou d'envoyer vos demandes en courrier recommandé.
- Une démarche écologique, grâce à des dossiers numériques qui ne nécessitent plus d'être imprimés en de multiples exemplaires.
- Plus de d'efficacité et de transparence sur le traitement de votre demande, grâce à un circuit entièrement dématérialisé avec tous les acteurs de l'instruction, et des échanges facilités jusqu'à la décision de l'administration.

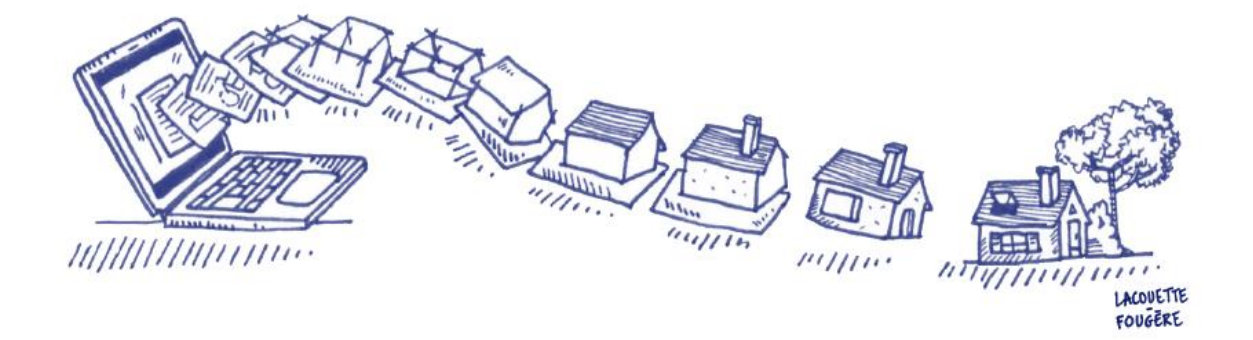

<sup>\*</sup> pour savoir si la commune dispose du Téléservice mis en œuvre par l'ATIP, rendez-vous sur notre site de dépose en ligne <u>https://appli.atip67.fr/quichet-unique</u>, et consultez la rubrique « liste des communes connectées à ce portail » au-dessus du formulaire d'authentification. A défaut, rendez-vous sur le site de la commune.

<sup>\*\*</sup> y compris les demandes de prorogations et les demandes de modificatifs et de transfert de permis dont les autorisations initiales ont été traitées par téléservice.

## Comment faire ?

### 1. Je crée mon compte professionnel

#### Connectez-vous au téléservice : <u>https://appli.atip67.fr/guichet-unique</u>

#### et créez votre compte professionnel

#### Munissez-vous de votre n° SIRET !

Après validation de votre demande de création de compte professionnel par l'administrateur du service, vous recevrez un mail de confirmation de création de votre compte (vérifier votre courrier indésirable !)

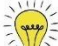

Nous vous conseillons de ne créer qu'un compte pour permettre l'accès aux demandes en cas d'absence de collaborateurs. Plusieurs personnes peuvent utiliser simultanément le même compte.

Attention ! Seule l'utilisation de cette téléprocédure vaut dépôt. Aucun envoi par mail ne sera traité.

| Guichet u     | Ini | ique | •    |
|---------------|-----|------|------|
| Autorisations | &   | fon  | cier |

| Connexion c<br>votre o                                | ou création de<br>espace      |
|-------------------------------------------------------|-------------------------------|
| L Particulier                                         | ~                             |
| 🔄 Email / Identifiant                                 |                               |
| Mot de passe                                          |                               |
| Con                                                   | nexion                        |
| J'ai oublié mon mot de pa<br>Créer un compte Particul | asse.<br>ier / Professionnel. |
|                                                       |                               |

### 2. Je dépose ma demande en ligne

#### Préparez votre dossier

Pour garantir la qualité et la recevabilité de votre dossier, vous pouvez préparer votre demande en vous rapprochant de la commune où se situe le projet, qui sera à même de vous guider à chaque étape :

- ➡ Vous renseigner sur les règles d'urbanisme qui s'appliquent à votre terrain (Plan Local d'Urbanisme, Plan local d'Urbanisme Intercommunal, Carte Communale, Règlement National d'Urbanisme);
- Adapter les pièces constitutives de votre demande à votre projet et à sa localisation et veiller à leur qualité pour garantir au mieux la complétude de votre dossier ;

Connectez-vous à votre compte et cliquez sur « Déposer » dans le bandeau supérieur de l'écran

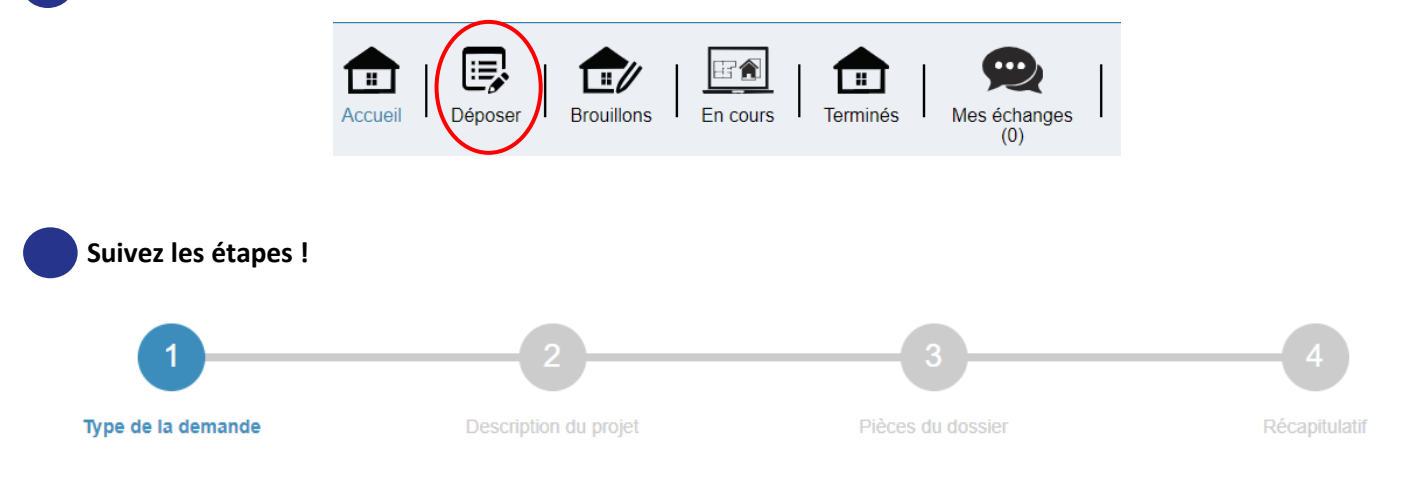

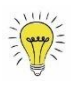

Avec un compte professionnel vous avez la possibilité de bénéficier du remplissage automatique des informations concernant le demandeur : cliquez sur « Renseigner mes informations » si vous êtes le demandeur !

| Remplissage automatique                                                    |
|----------------------------------------------------------------------------|
| Vous pouvez remplir les informations de la personne avec vos informations. |
|                                                                            |

Si vous déposez pour un tiers (votre client, votre mandataire), vous pouvez vous identifier en destinataire des courriers transmis durant l'instruction du dossier.

#### Validez votre dépôt

Vous pouvez ajouter une référence de dossier qui vous permettra d'identifier vos demandes avec vos propres références.

Vous recevrez par mail votre accusé de réception électronique (précédé d'un accusé d'enregistrement électronique).

### 3. Je suis l'avancement de ma demande

Vous serez informé par mail de la mise à disposition dans votre espace de tout nouveau document lié à l'instruction de votre dossier (demande de pièces complémentaires, modification du délai légal d'instruction, décision, etc.). Rendez-vous dans votre espace pour en prendre connaissance !

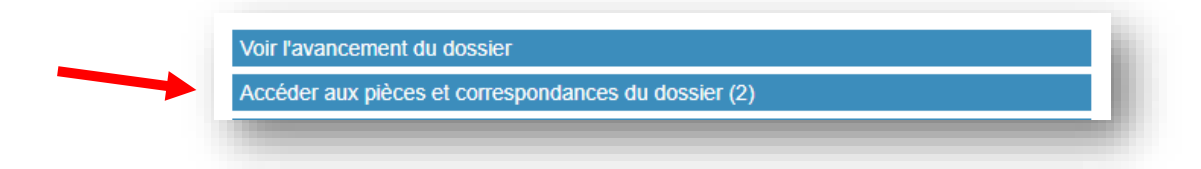

Si des pièces complémentaires vous sont demandées, vous les déposerez via le téléservice :

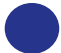

Cliquer sur « Déposer des pièces »

| /otre dossier est <u>en atte</u> | nte de pièces                                    |   |
|----------------------------------|--------------------------------------------------|---|
| <b>Type de dossier :</b> PC ×    | XXX XX X XX                                      |   |
| Objet de la demande :            | ermis de construire pour une maison individuelle |   |
| <b>Déposé le</b> xx/xx/xxxx s    | r la commune de xxxxxxx                          |   |
| Au adresse du terrain            |                                                  |   |
| Parcelles : références           | adastrales                                       | - |
| Voir l'avancement du de          | ssier                                            |   |
| Accéder aux pièces et (          | prrespondances du dossier (2)                    |   |
| Déposer des pièces               |                                                  |   |
| Dénoser un retrait               |                                                  |   |

#### Puis ajouter vos fichiers et valider le dépôt

| Code   | Description                                                                                         | Date demande                  |
|--------|----------------------------------------------------------------------------------------------------|-------------------------------|
| PCMI02 | Un plan de masse des constructions à édifier ou à modifier [Art. R. 431-9 du code de l'urbanisme] 💡 | xx/xx/xxxx Ajouter un fichier |
|        | Aucun fichier                                                                                       |                               |
|        |                                                                                                    |                               |

#### Attention au délai indiqué dans le courrier pour compléter votre dossier !

#### Vous pouvez consulter à tout moment votre dossier dans votre espace :

Sur la page d'accueil, vous retrouvez toutes vos demandes en cours, et leur état d'avancement.

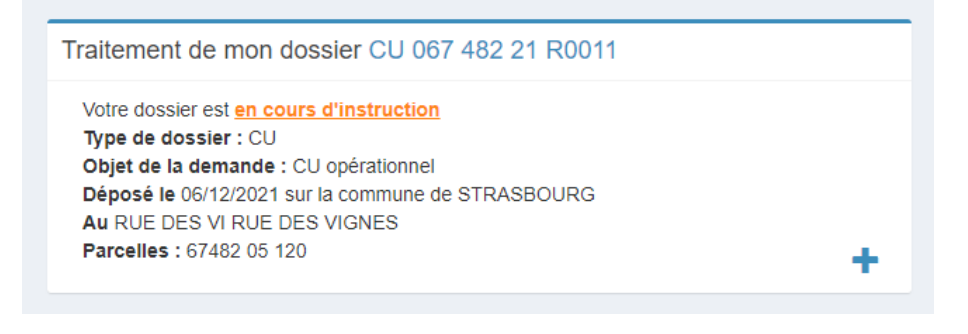

Vous pouvez également suivre vos demandes en cours et terminées dans un tableau de bord.

Cliquez sur « En cours » ou sur « Terminés »

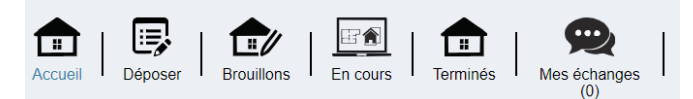

Puis filtrez le tableau par nom de dossier, par commune, par numéro étude, ou utilisez le champ « Recherche » pour retrouver un dossier.

| Liste des dossiers en cours |                     |            |                           |                  |              |                     |                        |                           |
|-----------------------------|---------------------|------------|---------------------------|------------------|--------------|---------------------|------------------------|---------------------------|
| 10 V Ilgnes par page        |                     |            |                           |                  |              |                     |                        |                           |
| Nom du dossier              | <u>l</u> ≛ Type _l↑ | Date dépôt | Adresse                   | Commune 11       | Parcelles    | Numéro étude        | État                   | Actions                   |
| CU 067 482 21 R0005         | CU                  | 08/11/2021 | RUE DE L E RUE DE L ECOLE | 67000 STRASBOURG | 67482 01 234 | Vente MEYER/SCHMIDT | En cours d'instruction | B 🖻                       |
| CU 067 482 21 R0013         | CU                  | 07/12/2021 | 123456                    | 67000 STRASBOURG | 67482 1 123  |                     | En cours d'instruction | B 🖻                       |
| CU 067 482 21 R0014         | CU                  | 07/12/2021 | 123                       | 67000 STRASBOURG | 67482 1 1    | Test ATIP           | En cours d'instruction | R 🖻                       |
| PC 067 482 21 R0011         | PC                  | 06/10/2021 | Place du Quartier Blanc   | 67000 STRASBOURG | 67482 A 123  |                     | En attente de pièces   | B 6                       |
| PC 067 482 21 R0014         | PC                  | 12/10/2021 | test test                 | 67000 STRASBOURG | 67482 A 1100 |                     | En cours d'instruction | B 🖻                       |
| De 1 à 5 sur 5 lignes       |                     |            |                           |                  |              |                     |                        | <ul> <li>– 1 →</li> </ul> |

# Démat.ADS : votre mairie vous accompagne !